## eRead Scheme

## Update Contact Info of Teacher-in-charge & Select Books

Applicable to: Submission of selected books directly online by multiple teachers

## 1) Non-teacher-in-charge Select Books and Save Respectively (All staff in the school can take part in the book selection)

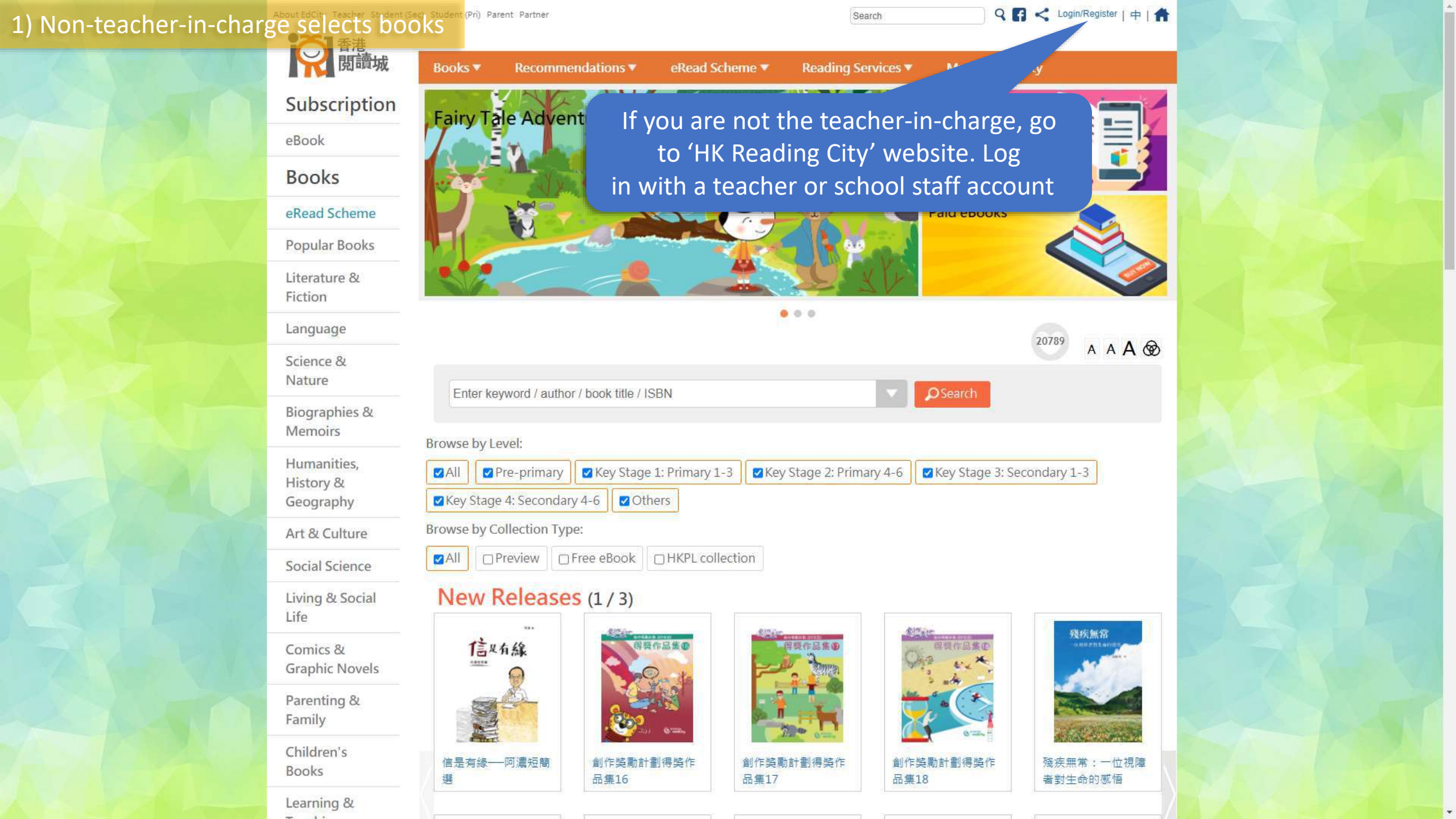

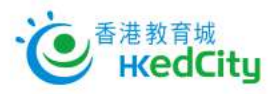

## Member Login:

Email / Login ID

Password

Stay logged in 
Show Password
Forgot Password | Forgot Login ID

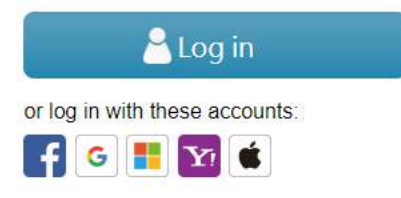

Join Membership:

🔊 Register

### 中文 | Main Page

## 1) Non-teacher-in-charge selects books

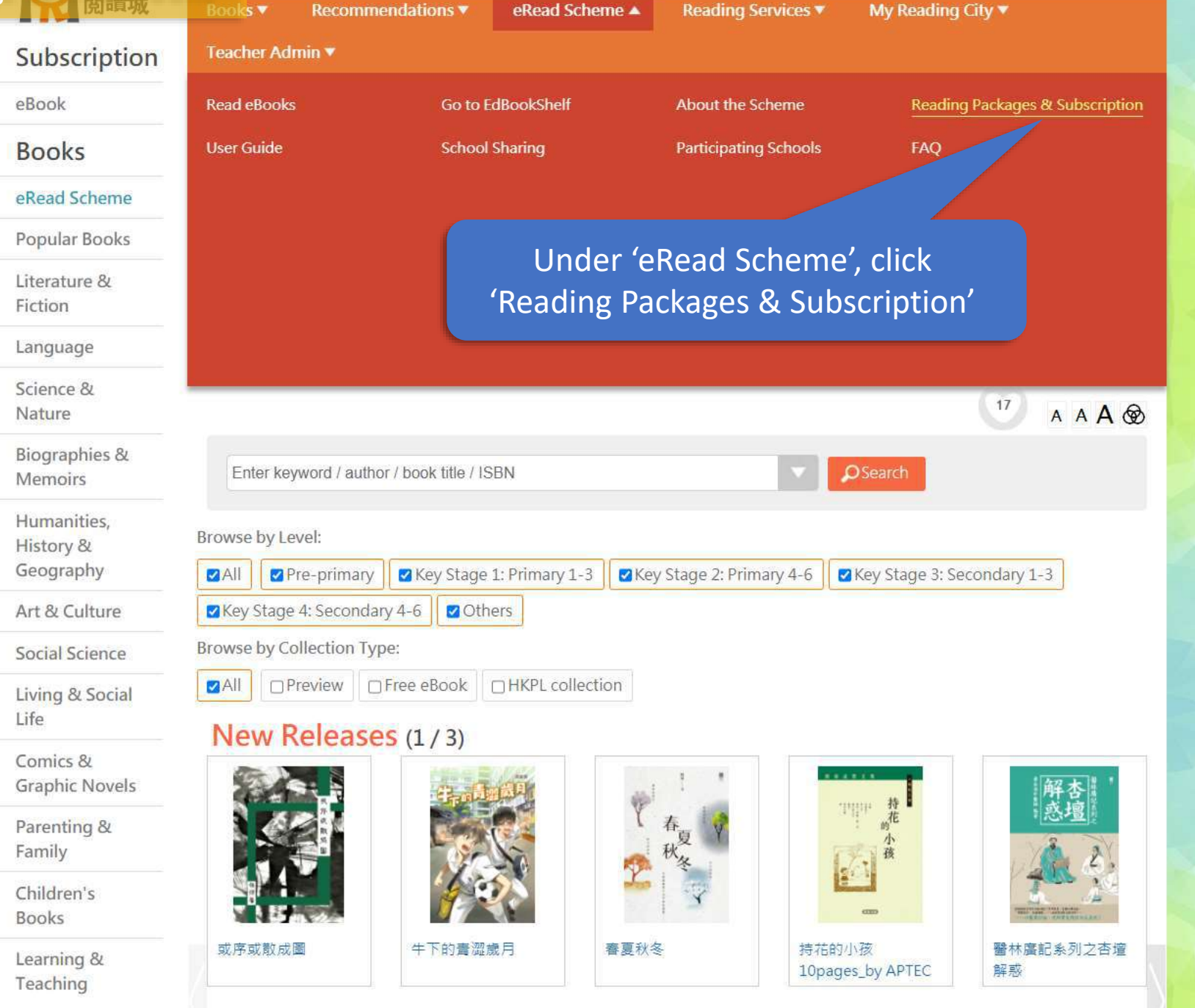

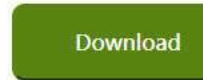

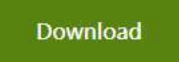

\* The selective book list will be kept updated.

## Subscribe to eRead Scheme – EdCity Reading Package 21/22

(1-Year) Service Period: After completion of subscription procedure, till 31 August 2022 (2-Year) Service Period: After completion of subscription procedure, till 31 August 2023

## Subscribe

(Please log in with school buyer account)

崩

### Public Sector Schools (Including Special Schools) and DSS Schools

The Education Bureau supports schools to promote extensive reading, and all public sector schools (including special schools) and DSS schools can enjoy Free Use of 'eRead Scheme'. The participating schools can subscribe to 'EdCity Reading Package 20/21 (100 books)' for free. The service period is from the date of subscription to 31 August 2021. Please click here for details

Schools that have not joined Free Use of 'eRead Scheme', please complete the application for Free Use of 'eRead Scheme' Please click here for details

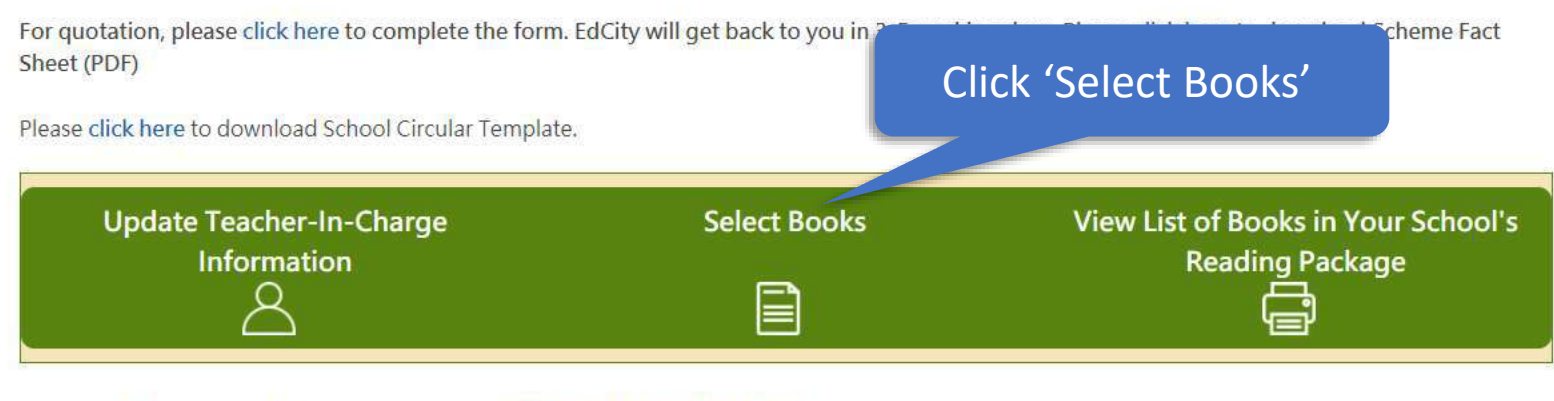

To reactivate your school buyer account, please click here to download form. For enquiries, please contact us on 2624 1000 or info@edcity.hk. **Clear All Filters** 

+ Advanced search

Filtering Criteria: Among the 2126 books in this book list, 2 Currently selected books: 3 / 2126

Tick the boxes to select books you wish to add to your school's reading package

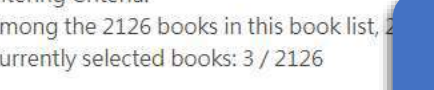

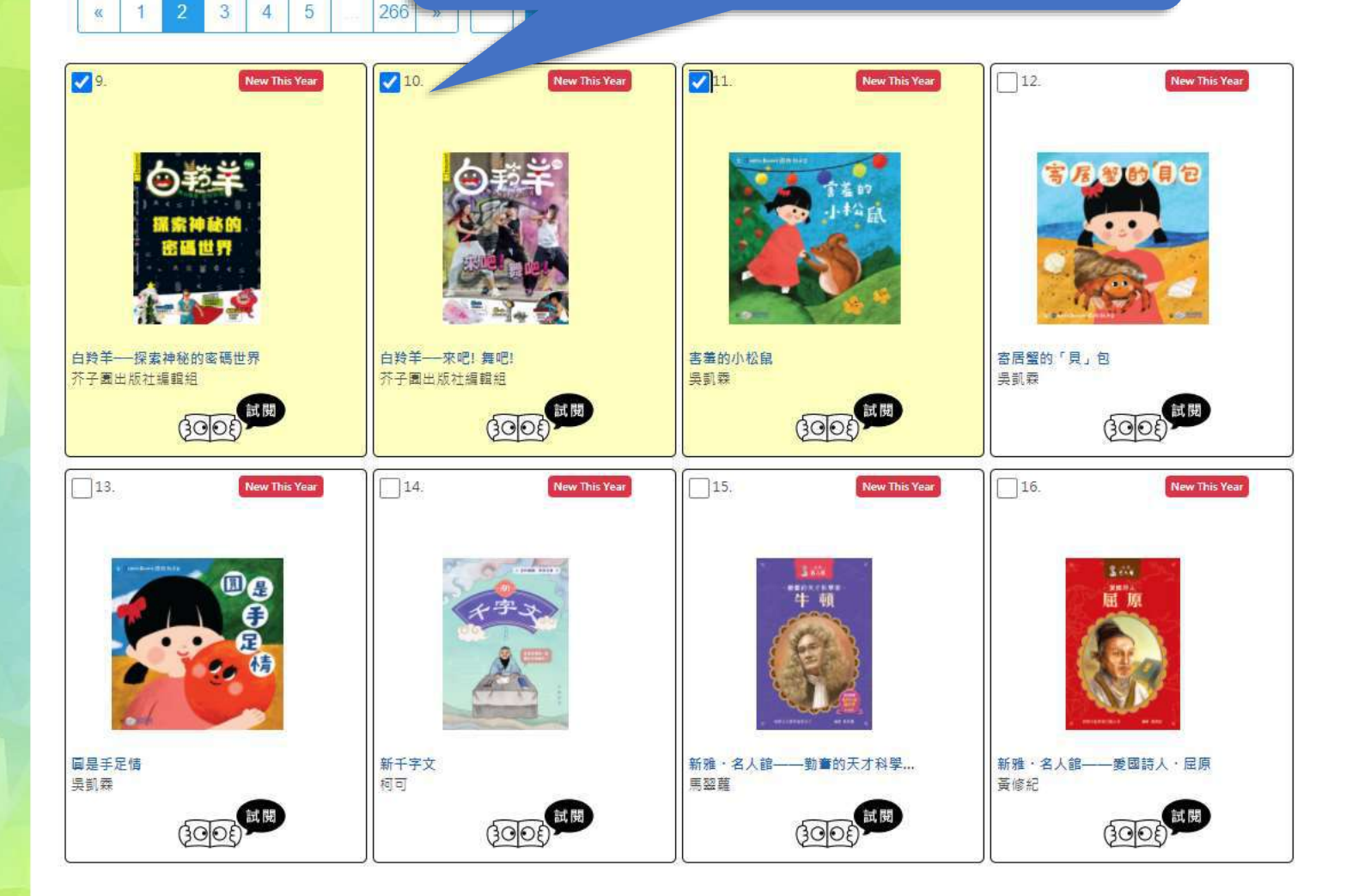

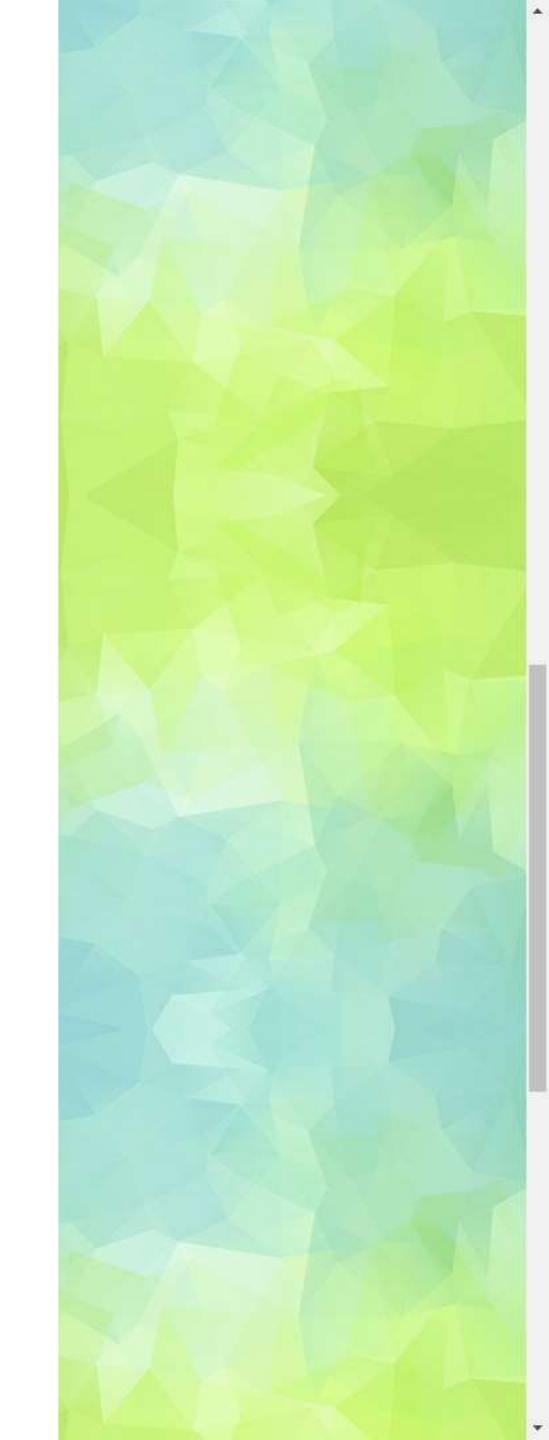

V 9.

266

**1**0.

You have not say

New This Year

+ Advanced search

Filtering Criteria: Among the 2126 books in this book list, 2126 meet your criteria: Currently selected books: 3 / 2126

4 5

New This Year

Please select books according to the number of selective books in the subscribed package

[e.g. EdCity Reading Package(100 books) includes 100 selective books, you may select up to a maximum of 100 books]

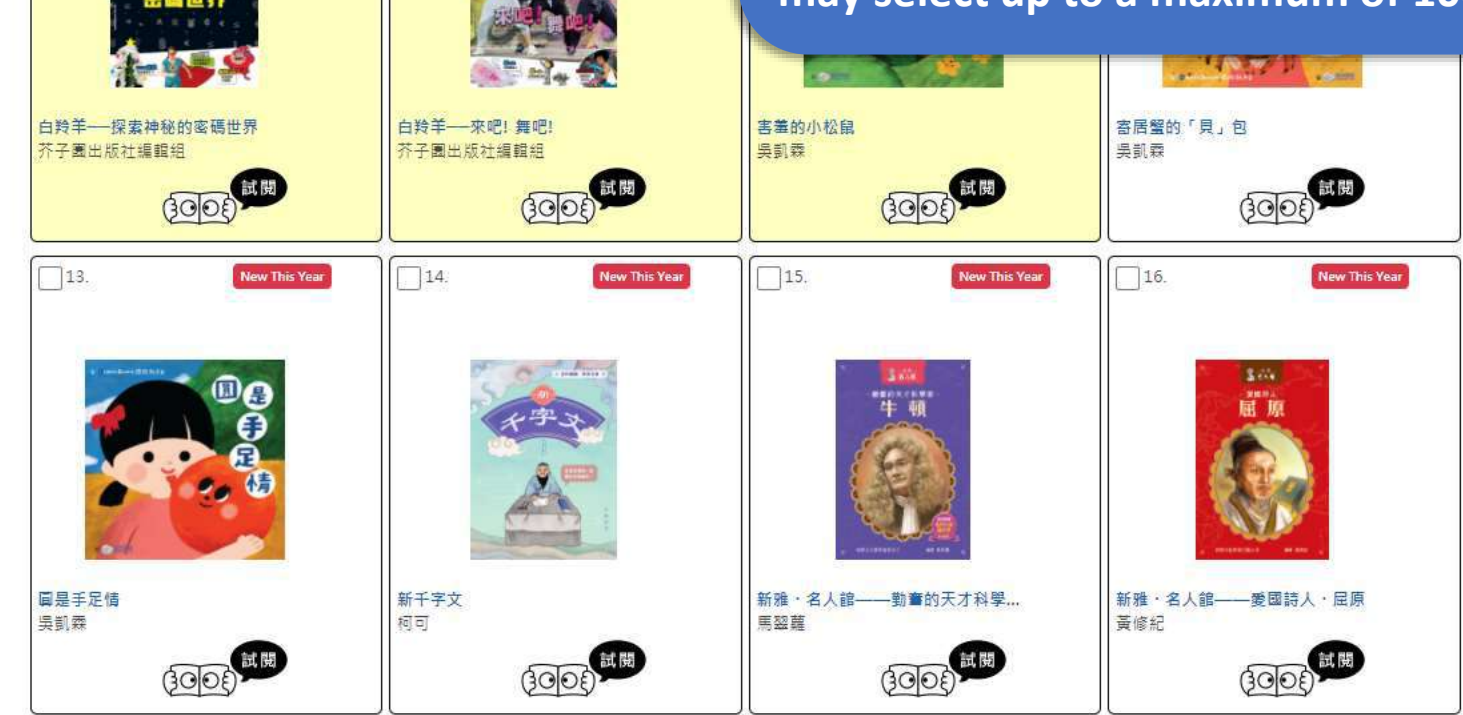

## 1) Non-teacher-in-charge selects books

| Package                          | Start Date | End Date   | Total No. of Books Subscribed<br>by 30/11/2020 | No. of<br>Selectable<br>Books | No. of Books to Be<br>Selected | Selected Books that Are<br>Submitted                     |
|----------------------------------|------------|------------|------------------------------------------------|-------------------------------|--------------------------------|----------------------------------------------------------|
| EdCity Package<br>21/22(Pri)_zs5 | 2021-07-12 | 2022-08-31 | 100                                            | 100                           | 100                            | 0 selected book(s) submitted by<br>teacher(s)-in-charge. |

The teachers in your school have saved 2 selected books in total:

| User with Selected Books Saved | No. of Selected Books Saved | Selected Books Saved at | Details                |
|--------------------------------|-----------------------------|-------------------------|------------------------|
| Teacheraccount 1               | 2                           | 2021-07-14 11:00:27     | View My Selected Books |

Before leaving, please remember to save your selected books. Data last updated: 2021-07-14 11:41:39

Please tick and select books from the book list below, and If you have saved your selected books previously, you can

When finished, click 'Save/ Load My Selected Books'

Save / Load My Selected Books

After selecting books from the book list below, you can export your selected books to an Excel file. If you have marked your selected books in an Excel file, you can import that Excel file.

### Export / Import Selected Books in Excel File

Please save your selected books before submitting them. Once your selected books are submitted, no changes can be made.

### Submit Selected Books

Show all ebooks

Search by title, author or publisher

## 1) Non-teacher-in-charge selects books

| Package                          | Start Date | End Date   | Total No. of Books Subscribed<br>by 30/11/2020 | No. of<br>Selectable<br>Books | No. of Books to Be<br>Selected | Selected Books that Are<br>Submitted                     |
|----------------------------------|------------|------------|------------------------------------------------|-------------------------------|--------------------------------|----------------------------------------------------------|
| EdCity Package<br>21/22(Pri)_zs5 | 2021-07-12 | 2022-08-31 | 100                                            | 100                           | 100                            | 0 selected book(s) submitted by<br>teacher(s)-in-charge. |

#### The teachers in your school have saved 2 selected books in total:

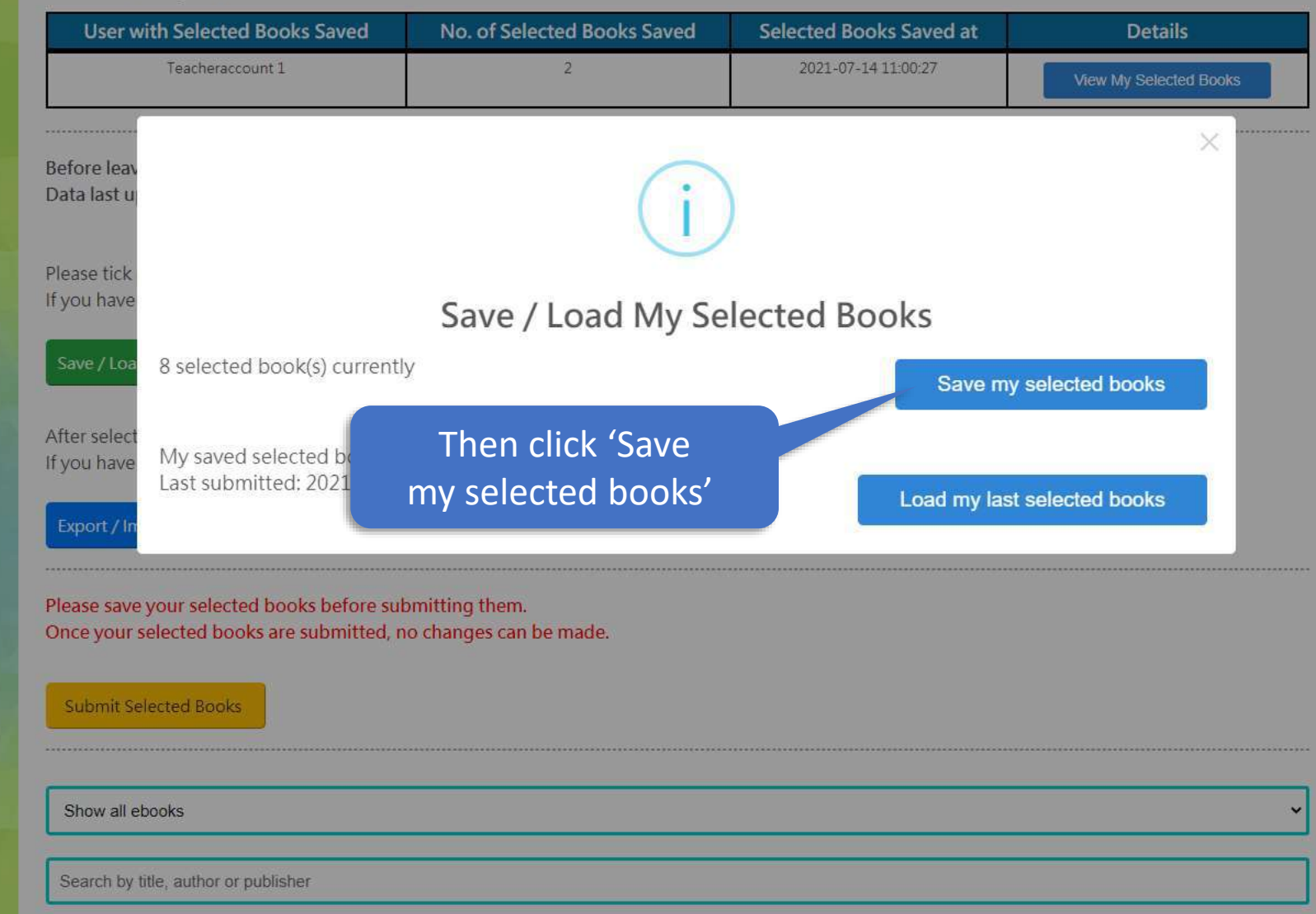

| • • | and the second second second second second second second second second second second second second second second |    |         | Teacheraccount 1 |     |
|-----|----------------------------------------------------------------------------------------------------|----|---------|------------------|-----|
|     | Non-teacher-in-charg                                                                                             | ÞЕ | selects | books            |     |
| - / |                                                                                                    | 2  |         |                  | 100 |

zs5-tea001

Teacher

prowse the book list below, then tick and save your selected books.

The teacher(s)-in-charge of your school will consolidate and submit selected books of all teachers in order to update your school's reading package.

| Package                                | Start Date | End Date   | Total No. of Books<br>Subscribed by<br>30/11/2020 | No. of<br>Selectable<br>Books | No. of Books to<br>Be Selected | Selected B        | ooks that Are Su                                  | bmitted                |
|----------------------------------------|------------|------------|---------------------------------------------------|-------------------------------|--------------------------------|-------------------|---------------------------------------------------|------------------------|
| EdCity Package<br>21/22(Pri)_zs5       | 2021-07-12 | 2022-08-31 | 100                                               | 100                           | 92                             | 8 selected book(s | ) submitted by teacher<br>nitted List of Selected | r(s)-in-charg<br>Books |
| e <mark>fore leav</mark><br>ata last u |            |            | Save my                                           | <b>selecte</b>                | d books                        |                   |                                                   | ×                      |
| ease tick                              | Book ID    |            | Book Title                                        |                               | Author                         |                   | Publisher                                         |                        |
| you have                               | 9          |            | 白羚羊探索神秘的密碼世界                                      |                               | 芥子園出版社編                        | 輯組                | 芥子園出版社                                            |                        |
|                                        | 10         |            | 白羚羊——來吧! 舞吧!                                      |                               | 芥子園出版社編                        | 輯組                | 芥子園出版社                                            |                        |
| lave / Loa                             | 11         | 6.52       | 害羞的小松鼠                                            | 39                            | 吳凱森                            | 5.W               | 多元學習坊                                             | _                      |
| fter select<br>you have                |            |            | Sav                                               | e Car                         | ncel                           |                   |                                                   |                        |
| Export / In                            |            | After sav  | ing, your currently selected                      | d books w.                    | wr latest                      | selected books    |                                                   |                        |
|                                        |            |            | 3.3                                               |                               |                                |                   |                                                   |                        |
|                                        |            |            |                                                   | Verify th                     | ne list of bo                  | ooks, the         | en click 'S                                       | ave'                   |
| Show all aboal                         | (C         |            |                                                   |                               |                                |                   |                                                   |                        |

Search by title, author or publisher

Filtering Criteria: Among the 2126 books in this book list, 2126 most your criterian

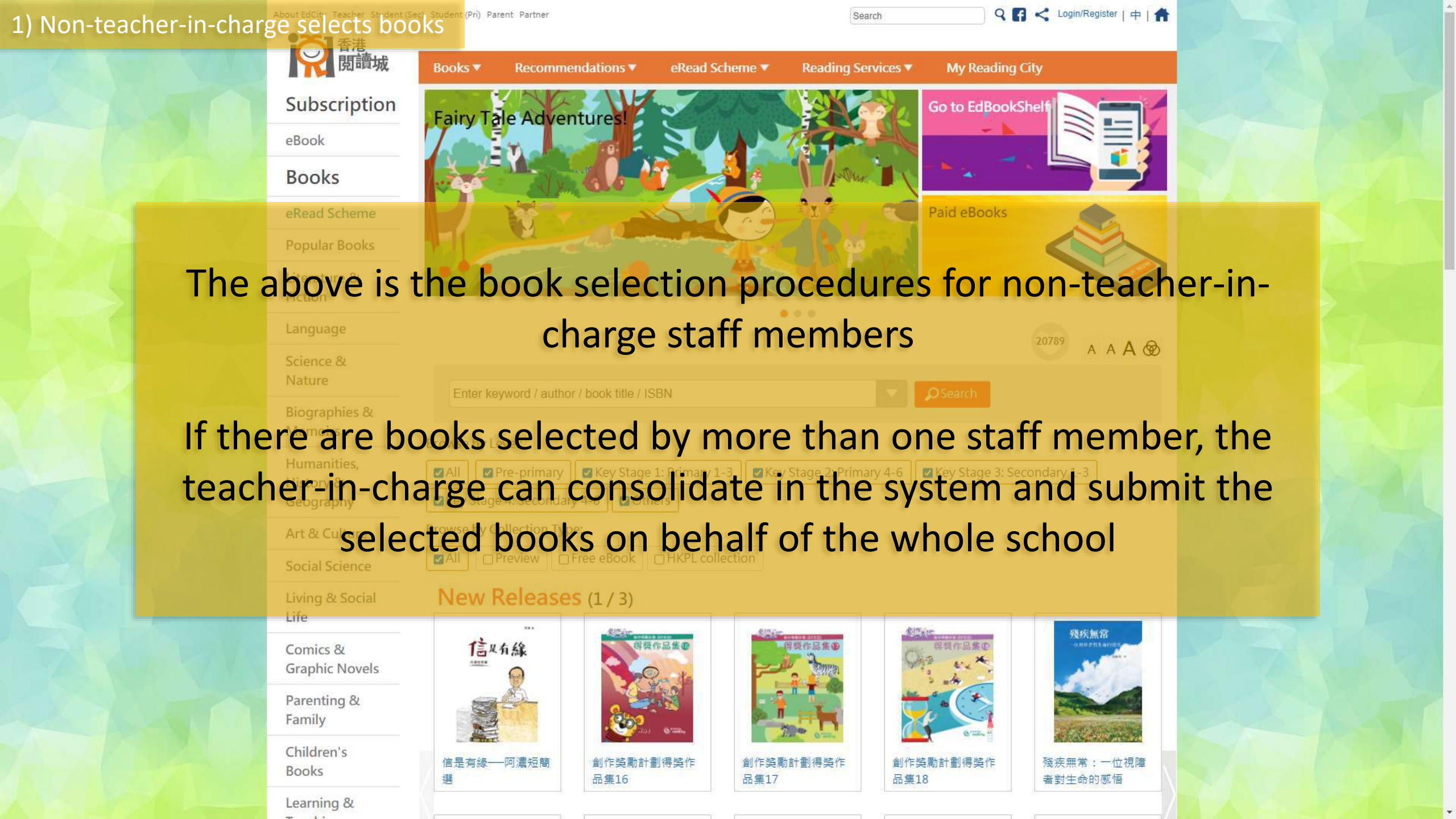

# 2) Teacher-in-charge consolidates the selected books by all staff members and save

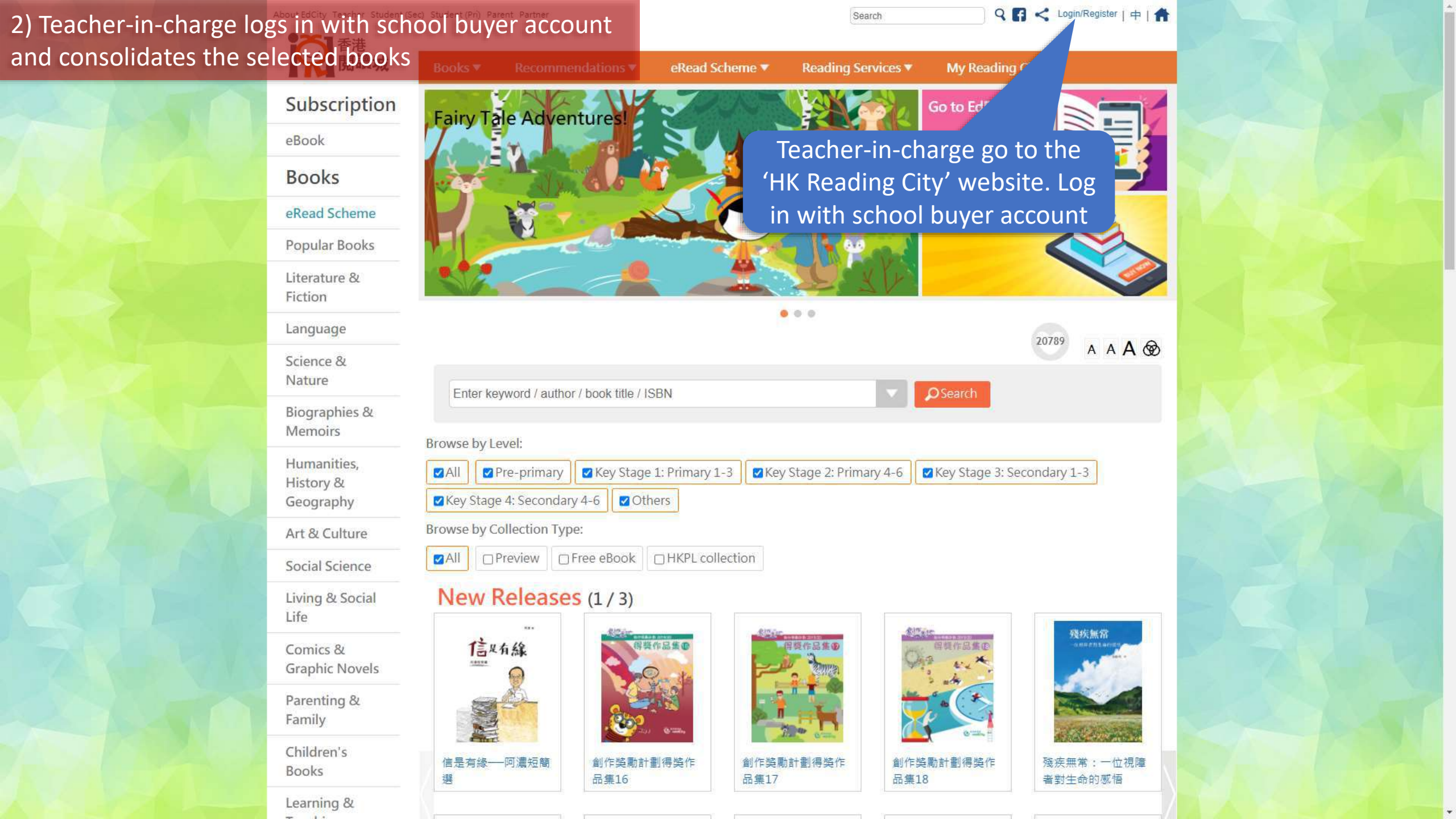

## 2) Teacher-in-charge logs in with school buyer account and consolidates the selected books

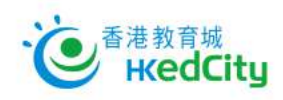

## 

Join Membership:

🔊 Register

中文 | Main Page

## 2) Teacher-in-charge logs in with school buyer account and consolidates the selected books

Life

Books

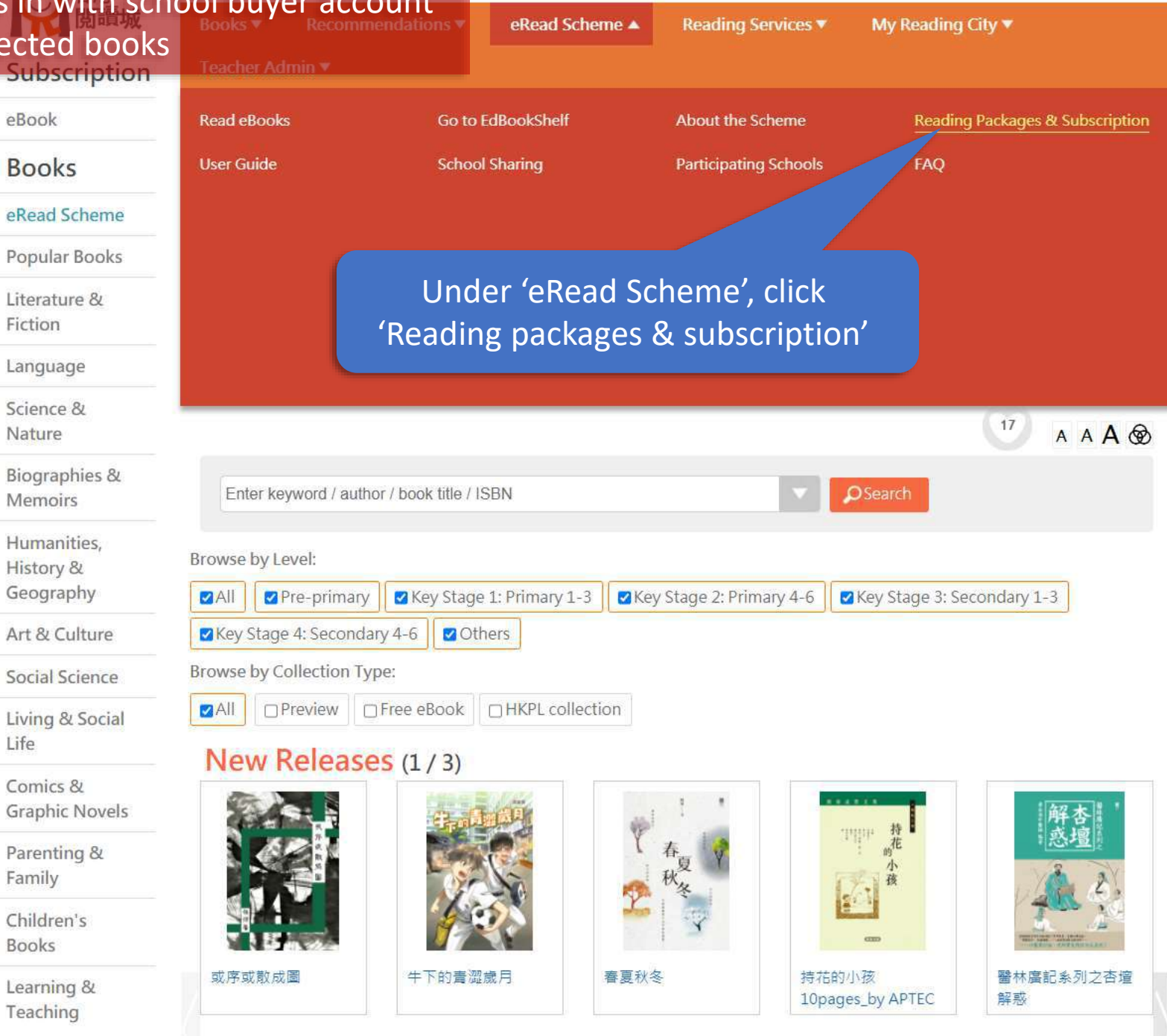

https://www.hkreadingcity.net/en/pkg

## 2) Teacher-in-charge logs in with school buyer account and consolidates the selected books

Download

\* The selective book list will be kept updated.

## Subscribe to eRead Scheme – EdCity Reading Package 21/22

(1-Year) Service Period: After completion of subscription procedure, till 31 August 2022 (2-Year) Service Period: After completion of subscription procedure, till 31 August 2023

## Subscribe

(Please log in with school buyer account)

腁

### Public Sector Schools (Including Special Schools) and DSS Schools

The Education Bureau supports schools to promote extensive reading, and all public sector schools (including special schools) and DSS schools can enjoy Free Use of 'eRead Scheme'. The participating schools can subscribe to 'EdCity Reading Package 20/21 (100 books)' for free. The service period is from the date of subscription to 31 August 2021. Please click here for details

Schools that have not joined Free Use of 'eRead Scheme', please complete the application for Free Use of 'eRead Scheme' Please click here for details

For quotation, please click here to complete the form. EdCity will get back to you in 2. E working down Please click here to download Scheme Fact Sheet (PDF) Click 'Select Books'

Please click here to download School Circular Template.

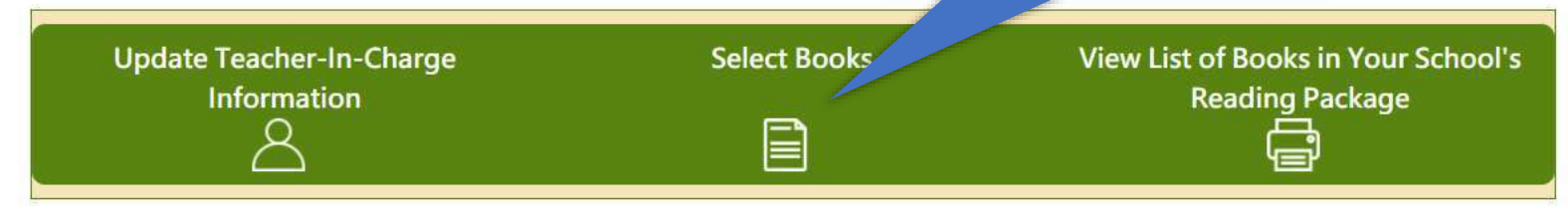

To reactivate your school buyer account, please click here to download form. For enquiries, please contact us on 2624 1000 or info@edcity.hk.

## 2) Teacher-in-charge logs in with school buyer account we them as your selected books, then submit them. and consolidates the selected books are submitted, your school's reading package will be updated accordingly.

them as your selected books, then submit them altogether.

Reading package of your school:

| Package                          | Start Date | End Date   | Total No. of Books<br>Subscribed by<br>30/11/2020 | No. of<br>Selectable<br>Books | No. of Books to<br>Be Selected | Selected Books that Are Submitted                                                              |
|----------------------------------|------------|------------|---------------------------------------------------|-------------------------------|--------------------------------|------------------------------------------------------------------------------------------------|
| EdCity Package<br>21/22(Pri)_zs5 | 2021-07-12 | 2022-08-31 | 100                                               | 100                           | 92                             | 8 selected book(s) submitted by teacher(s)-in-charge.<br>View Submitted List of Selected Books |

The teachers in your school have saved 14 selected books in total:

| User with Selected Books Saved | No. of Selected Books Saved | Selected Books Saved at | Details                                |
|--------------------------------|-----------------------------|-------------------------|----------------------------------------|
| Teacheraccount 2               | 0                           | No                      | Show List of Users with Selected Books |

#### Consolidate Selected Books of Your School

Before leaving, please remember to save your selected books. Data last updated: 2021-07-14 15:39:59

Please tick and select books from the book list below, and save your selected books. If you have saved your selected books previously, you can load your previous selection.

#### Save / Load My Selected Books

After selecting books from the book list below, you can export your selected books to an Excel file. If you have marked your selected books in an Excel file, you can import that Excel file.

### Export / Import Selected Books in Excel File

Please save your selected books before submitting them. Once your selected books are submitted, no changes can be made.

#### Submit Selected Books

To view the lists of staff members with saved selected books, click 'Show List of Users with Selected Books'

## 2) Teacher-in-charge logs in with school buyer account we them as your selected books, then submit them. and consolidates the selected books are submitted, your school's reading package will be updated accordingly.

them as your selected books, then submit them altogether.

Reading package of your school:

| Package                          | Start Date | End Date   | Total No. of Books          | No. of              | No. of Books to | Se     | elected Books that Are Submitted     |
|----------------------------------|------------|------------|-----------------------------|---------------------|-----------------|--------|--------------------------------------|
|                                  |            |            | Subscribed by<br>30/11/2020 | Selectable<br>Books | Be Selected     |        | Click here to view the list of books |
| EdCity Package<br>21/22(Pri)_zs5 | 2021-07-12 | 2022-08-31 | 100                         | 100                 | 92              | 8 sele | selected by an individual teacher    |

The teachers in your school have saved 14 selected books in total:

| User with Selected Books Saved | No. of Selected Books Saved | Selected Books Saved at | Details                                |
|--------------------------------|-----------------------------|-------------------------|----------------------------------------|
| Teacheraccount 2               | 0                           | No                      | Show List of Users with Selected Books |
| Teacheraccount 1               | 8                           | 2021-07-14 12:11:50     | View Selected Books by This User       |
| Teacheraccount 3               | 3                           | 2021-07-14 15:35:14     | View Selected Books by This User       |
| Teacheraccount 4               | 3                           | 2021-07-14 15:39:19     | View Selected Books by This User       |

Consolidate Selected Books of Your School

Before leaving, please remember to save your selected books. Data last updated: 2021-07-14 15:39:59

Please tick and select books from the book list below, and save your selected books. If you have saved your selected books previously, you can load your previous selection.

### Save / Load My Selected Books

After selecting books from the book list below, you can export your selected books to an Excel file. If you have marked your selected books in an Excel file, you can import that Excel file.

#### Export / Import Selected Books in Excel File

## 2) Teacher-in-charge logs in with school buyer account we them as your selected books, then submit them. and consolidates the selected books are submitted, your school's reading package will be updated accordingly.

them as your selected books, then submit them altogether.

Reading package of your school:

| Package                          | Start Date | End Date   | Total No. of Books<br>Subscribed by<br>30/11/2020 | No. of<br>Selectable<br>Books | No. of Books to<br>Be Selected | Selected Books that Are Submitted                                                              |
|----------------------------------|------------|------------|---------------------------------------------------|-------------------------------|--------------------------------|------------------------------------------------------------------------------------------------|
| EdCity Package<br>21/22(Pri)_zs5 | 2021-07-12 | 2022-08-31 | 100                                               | 100                           | 92                             | 8 selected book(s) submitted by teacher(s)-in-charge.<br>View Submitted List of Selected Books |

The teachers in your school have saved 14 selected books in total:

| User with Selected Books Saved | No. of Selected Books Saved | Selected Books Saved at | Details                                |
|--------------------------------|-----------------------------|-------------------------|----------------------------------------|
| Teacheraccount 2               | 0                           | No                      | Show List of Users with Selected Books |
| Teacheraccount 1               | 8                           | 2021-07-14 12:11:50     | View Selected Books by This User       |
| Teacheraccount 3               | 3                           | 2021-07-14 15:35:14     | View Selected Books by This User       |
| Teacheraccount 4               | 3                           | 2021-07-14 15:39:19     | View Selected Books by This User       |

Consolidate Selected Books of Your School

Before leaving, please remember to save your selected books Data last updated: 2021-07-14 15:39:59

## Click 'Consolidate Selected Books of Your School'

Please tick and select books from the book list below, and save your selected books. If you have saved your selected books previously, you can load your previous selection.

### Save / Load My Selected Books

After selecting books from the book list below, you can export your selected books to an Excel file. If you have marked your selected books in an Excel file, you can import that Excel file.

#### Export / Import Selected Books in Excel File

## 2) Teacher-in-charge logs in with school buyer account and consolidates the selected books

×

|   | The teachers in yo                   | our sch    | ool have selected Primar | y books from        | the 14 boo   | oks on the Selected Book List.                    | )-charge. |        |
|---|--------------------------------------|------------|--------------------------|---------------------|--------------|---------------------------------------------------|-----------|--------|
|   |                                      |            | No. of Selected Books A  | After Consolid      | ation: 0 / 2 | 126                                               | s         |        |
|   | Status                               | Book<br>ID | Book Title               | Author              | Publisher    | Teachers who selected this book in<br>your school |           |        |
| 1 | Selected Books that Are<br>Submitted | 1          | 趣學通識 生活智慧                | 方舒眉                 | 世紀文化         | Teacheraccount 1                                  |           |        |
|   | Selected Books that Are<br>Submitted | 2          | 趣學通識 科學奇趣                | 方舒眉                 | 世紀文化         | Teacheraccount 1                                  | oks       |        |
| 4 | Selected Books that Are<br>Submitted | 3          | 探索花花純素世界                 | 黎智文(花花)<br>Jennifer | 紅出版          | Teacheraccount 1                                  |           |        |
|   | Selected Books that Are<br>Submitted | 4          | 新雅·名人館 - 軍事天才 · 拿破崙      | 鏡帆                  | 新雅文化         | Teacheraccount 1                                  |           |        |
| 1 | Selected Books that Are<br>Submitted | 5          | 新雅・名人館 - 本草名醫・李時珍        | 黃修紀                 | 新雅文化         | Teacheraccount 1                                  |           |        |
|   | Selected Books that Are<br>Submitted | б          | 新雅·名人館 - 童話巨匠·安徒生        | 江燕媚                 | 新雅文化         | Teacheraccount 1                                  |           |        |
| 4 | Selected Books that Are<br>Submitted | 7          | 一把蓮——黑水海傳奇               | 林瀛秋                 | 天衛文化         | Teacheraccount 1                                  |           |        |
|   | Selected Books that Are<br>Submitted | 8          | 小婉心                      | 管家琪                 | 天衛文化         | Teacheraccount 1                                  |           |        |
|   |                                      | 9          | 白羚羊——探索神秘的密碼世界           | 芥子團出版社編輯<br>組       | 芥子園出版<br>社   | Teacheraccount 3                                  |           |        |
|   |                                      | 10         | 白羚羊——來吧! 舞吧!             | 芥子屬出版計编輯            | 芥子屬出版        | Teacheraccount 3                                  |           |        |
|   |                                      | 11         | 害羞的小松鼠                   | his page            | e sumr       | marises the selected                              | books     | bv all |
|   |                                      | 13         | 圓是手足情                    | those se            | electer      | d hy most annearing                               | on the    | ton    |
|   |                                      | 14         | 新千字文                     |                     |              | a by most appearing                               |           |        |

•

Cancel

## 2) Teacher-in-charge logs in with school buyer account and consolidates the selected books

 $\times$ 

#### Reading tted Packa Consolidate Selected Books of Your School The teachers in your school have selected Primary books from the 14 books on the Selected Book List. EdCity Pa -charge. 21/22(Pr No. of Selected Books After Consolidation: 6 / 2126 **Book Title** Publisher Teachers who selected this book in Status Book Author ID your school The teach Selected Books that Are 1 趣學通識 生活智慧 方舒眉 世紀文化 Teacheraccount 1 User w Submitted Selected Books that Are 2 趣學通識 科學奇趣 方舒眉 世紀文化 Teacheraccount 1 Submitted Selected Books that Are 3 探索花花純素世界 黎智文(花花) 紅出版 Teacheraccount 1 Submitted Jennifer 新雅·名人館 - 軍事天才·拿破崙 Teacheraccount 1 Selected Books that Are 4 曉帆 新雅文化 Submitted 新雅·名人館 - 本草名醫·李時珍 Selected Books that Are 5 黃修紀 新雅文化 Teacheraccount 1 Submitted 新雅·名人館 - 童話巨匠·安徒生 江燕媚 Selected Books that Are 6 新雅文化 Teacheraccount 1 Submitted Selected Books that Are 7 一把蔃——黑水海傳奇 林满秋 天衛文化 Teacheraccount 1 Submittee count 1 Selected Br Tick the boxes to select books you wish to count 3 Before lea add to your school's reading package, count 3 Data last or click 'Select All' to select all the books ount 3 Please tick ~ raccount 4 If you hav 柯可 千字文 中華書局 Teacheraccount 4 ~ 雅·名人館——勤奮的天才科學 馬翠蘿 新雅文化 Teacheraccount 4 家·牛頓 After sele Select All **Deselect All** Save As My Selected Books If you hav Cancel

## 2) Teacher-in-charge logs in with school buyer account and consolidates the selected books

 $\times$ 

| Co                                   | onsc       | lidate Selecte           | d Books             | of You       | ur School                                         |         |
|--------------------------------------|------------|--------------------------|---------------------|--------------|---------------------------------------------------|---------|
| The teachers in yo                   | our sch    | ool have selected Primar | y books from        | the 14 boo   | oks on the Selected Book List.                    | )-charg |
|                                      |            | No. of Selected Books A  | After Consolid      | ation: 6 / 2 | 2126                                              | as 🛛    |
| Status                               | Book<br>ID | Book Title               | Author              | Publisher    | Teachers who selected this book in<br>your school |         |
| Selected Books that Are<br>Submitted | 1          | 趣學通識 生活智慧                | 方舒眉                 | 世紀文化         | Teacheraccount 1                                  |         |
| Selected Books that Are<br>Submitted | 2          | 趣學通識 科學奇趣                | 方舒盾                 | 世紀文化         | Teacheraccount 1                                  | oks     |
| Selected Books that Are<br>Submitted | 3          | 探索花花純素世界                 | 黎智文(花花)<br>Jennifer | 紅出版          | Teacheraccount 1                                  |         |
| Selected Books that Are<br>Submitted | 4          | 新雅・名人館 - 軍事天才・拿破崙        | 曉帆                  | 新雅文化         | Teacheraccount 1                                  |         |
| Selected Books that Are<br>Submitted | 5          | 新雅・名人館 - 本草名醫・李時珍        | 黃修紀                 | 新雅文化         | Teacheraccount 1                                  |         |
| Selected Books that Are<br>Submitted | 6          | 新雅·名人館 - 童話巨匠·安徒生        | 江燕媚                 | 新雅文化         | Teacheraccount 1                                  |         |
| Selected Books that Are<br>Submitted | 7          | 一把蓮——黑水海傳奇               | 林瀛秋                 | 天衛文化         | Teacheraccount 1                                  |         |
| Selected Books that Are<br>Submitted | 8          | 小婉心                      | 管家琪                 | 天衛文化         | Teacheraccount 1                                  |         |
|                                      | 9          | 白羚羊探索神秘的密碼世界             | 芥子團出版社編輯<br>組       | 芥子園出版<br>社   | Teacheraccount 3                                  |         |
|                                      | 10         | 白羚羊──來吧! 舞吧!             | 芥子團出版社編輯<br>組       | 芥子園出版<br>社   | Teacheraccount 3                                  |         |
|                                      | 11         | 害羞的小松鼠                   | 吳凱森                 | 多元學習坊        | Teacheraccount 3                                  |         |
|                                      | 13         | 国是手足情                    | 吳凱霖                 | 多元學習坊        | Teacheraccount 4                                  |         |
|                                      | 14         | 新十子文<br>新雅·名人館——勤奮的天才科學  | 何可                  | 中華省向新雅文化     | Teacher Then 'Sav                                 | ve As   |

Cancel

elected Books'

## 2) Teacher-in-charge logs in with school buyer account and consolidates the selected booksed

books, then submit them. hem as your selected books, then submit them altogether. reading package will be updated accordingly.

s)-in-charge.

| Package                                  | Start Date End Date               |                                  | Total No. of Books<br>Subscribed by<br>30/11/2020    | No. of<br>Selectable<br>Books | No. of Books to<br>Be Selected | Selected Books that Are Submitt                                                          |        |
|------------------------------------------|-----------------------------------|----------------------------------|------------------------------------------------------|-------------------------------|--------------------------------|------------------------------------------------------------------------------------------|--------|
| EdCity Package<br>21/22(Pri)_zs5         | 2021-07-12 2022-08-31 100         |                                  |                                                      | 100                           | 92                             | 8 selected book(s) submitted by teacher(s)-in-c<br>View Submitted List of Selected Books |        |
| ne teache<br>User wil                    |                                   |                                  | Save my<br>6 select                                  | selecte                       | d books                        |                                                                                          | ×      |
|                                          | Book ID                           |                                  | Book Title                                           | Αι                            | Author Pub                     |                                                                                          |        |
|                                          | 9                                 |                                  | 白羚羊探索神秘的密碼世                                          | 芥子園出                          | 芥子圖出版社編輯組 芥子                   |                                                                                          |        |
|                                          | 10                                |                                  | 白羚羊來吧! 舞吧!                                           |                               | 芥子園出                           | 版社編輯組                                                                                    | 芥子園出版社 |
|                                          | 11                                |                                  | 害羞的小松鼠                                               |                               |                                | 凱森                                                                                       | 多元學習坊  |
|                                          | 13                                |                                  | 国是手足情                                                |                               | 男                              | 凱森                                                                                       | 多元學習坊  |
|                                          | 14                                |                                  | 新千字文                                                 |                               |                                | 何可                                                                                       | 中華書周   |
|                                          | 15                                |                                  | 新雅·名人館——動奮的天才科學                                      | 家·牛頓                          | 原                              | 翅麓                                                                                       | 新雅文化   |
| consolida<br>fore leav<br>ata last updat | ted: 2021-07-                     | 14 15:39:59                      | Save                                                 | Can                           | cel                            |                                                                                          |        |
| ease tick and<br>you have save           | select books f<br>ed your selecte | rom the book l<br>ed books previ | ist below, and save your<br>ously, you can load your | Verify                        | the list of<br>click 'Sa       | f books,<br>ave'                                                                         | then   |

After selecting books from the book list below, you can export your selected books to an Excel file. If you have marked your selected books in an Excel file, you can import that Excel file.

## 2) Teacher-in-charge logs in with school buyer account and consolidates the selected books

d books, then submit them. them as your selected books, then submit them altogether. reading package will be updated accordingly.

Reading package of your school:

| Package                          | Start Date | End Date   | Total No. of Books<br>Subscribed by<br>30/11/2020 | No. of<br>Selectable<br>Books | No. of Books to<br>Be Selected | Selected Books that Are Submitted                                                              |
|----------------------------------|------------|------------|---------------------------------------------------|-------------------------------|--------------------------------|------------------------------------------------------------------------------------------------|
| EdCity Package<br>21/22(Pri)_zs5 | 2021-07-12 | 2022-08-31 | 100                                               | 100                           | 92                             | 8 selected book(s) submitted by teacher(s)-in-charge.<br>View Submitted List of Selected Books |

The teachers in your school have saved 14 selected books in total:

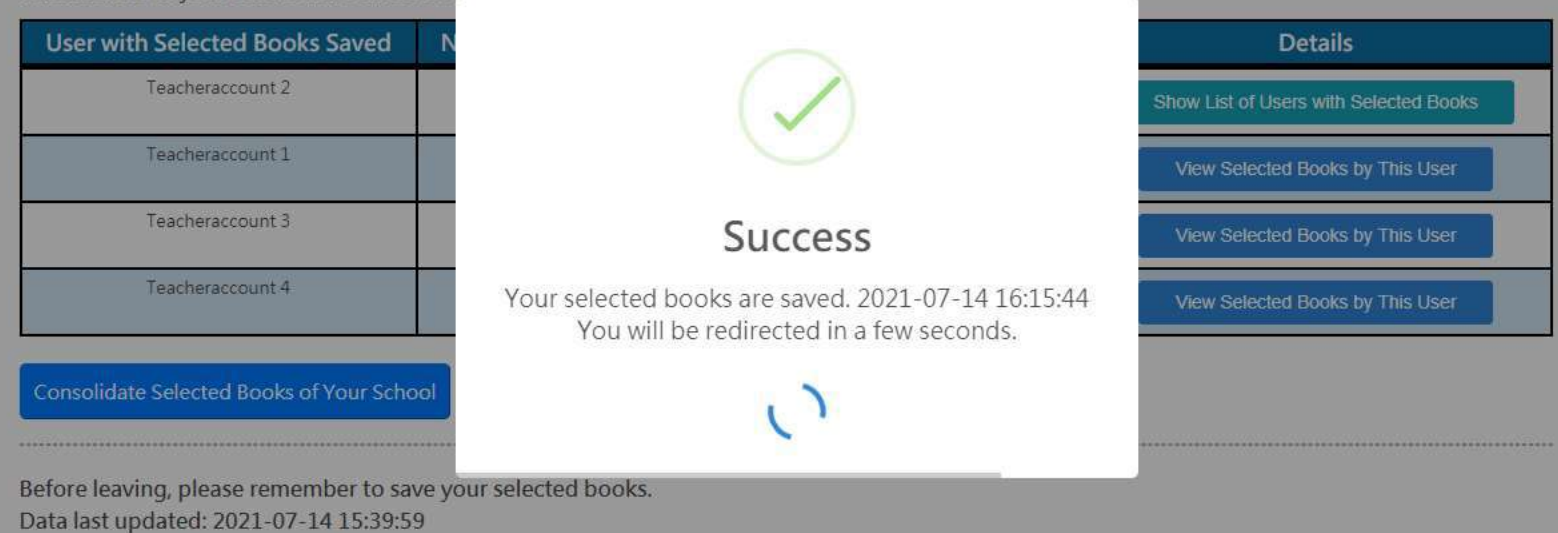

Please tick and select books from the book list below, and save your selected books. If you have saved your selected books previously, you can load your previous selection.

#### Save / Load My Selected Books

After selecting books from the book list below, you can export your selected books to an Excel file. If you have marked your selected books in an Excel file, you can import that Excel file.

#### xport / Import Selected Books in Excel File

## 3) Teacher-in-charge Submits Selected Books

#### Consolidate Selected Books of Your School

Before leaving, please remember to save your selected books. Data last updated: 2021-07-14 16:15:50

Please tick and select books from the book list below, and save your selected books. If you have saved your selected books previously, you can load your previous selection.

#### Save / Load My Selected Books

After selecting books from the book list below, you can export your selected books to an Excel file. If you have marked your selected books in an Excel file, you can import that Excel file.

#### Export / Import Selected Books in Excel File

Please save your selected books before submitting them. Once your selected books are submitted, no changes can be made.

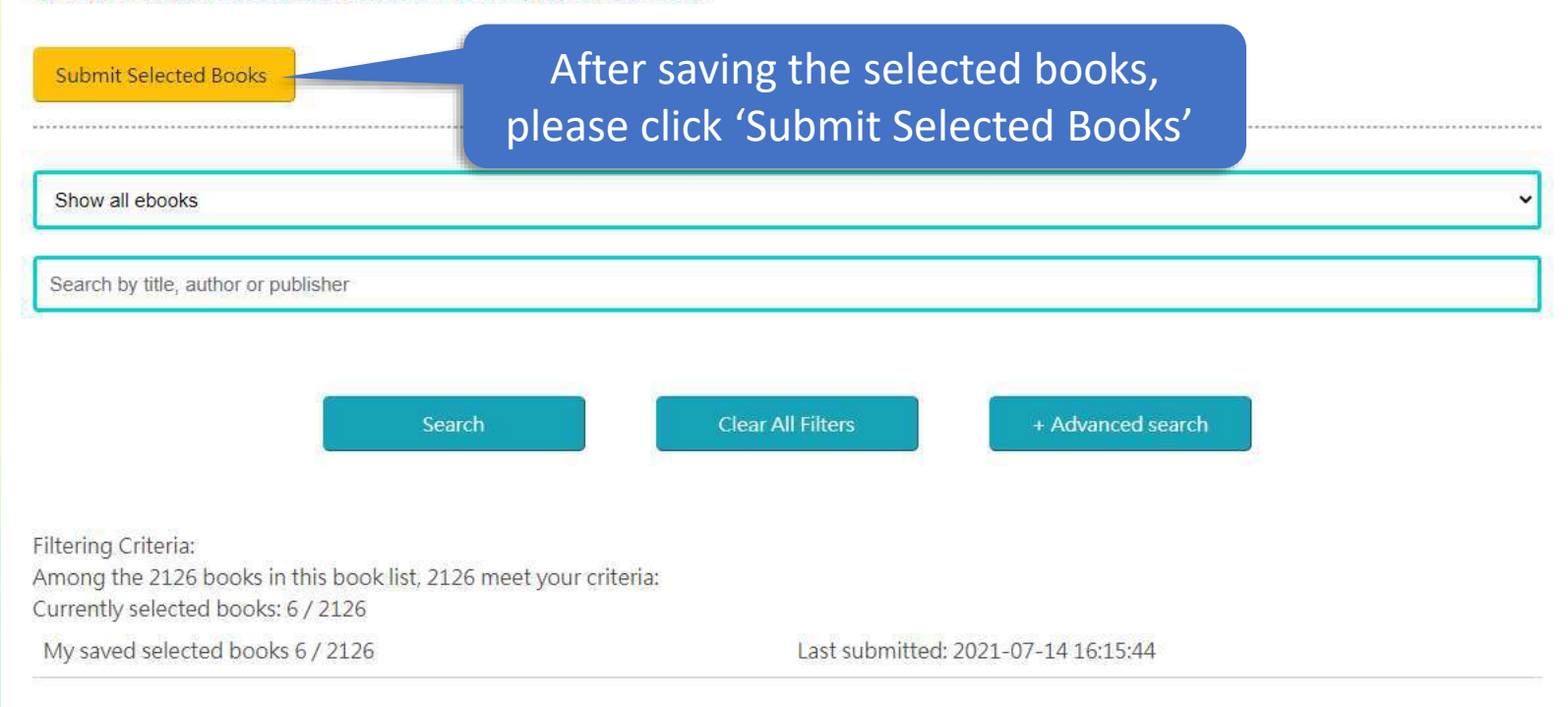

#### Consolidate Selected Books of Your Schoo

Before leaving, please remember to save your selected books. Data last updated: 2021-07-14 16:15:50

Please tick and select books from the book list below, and save your selected books. If you have saved your selected books previously, you can load your previous selection.

#### Save / Load My Selected Books

After selecting books from the book list below, you can export your selected books to an Excel file.

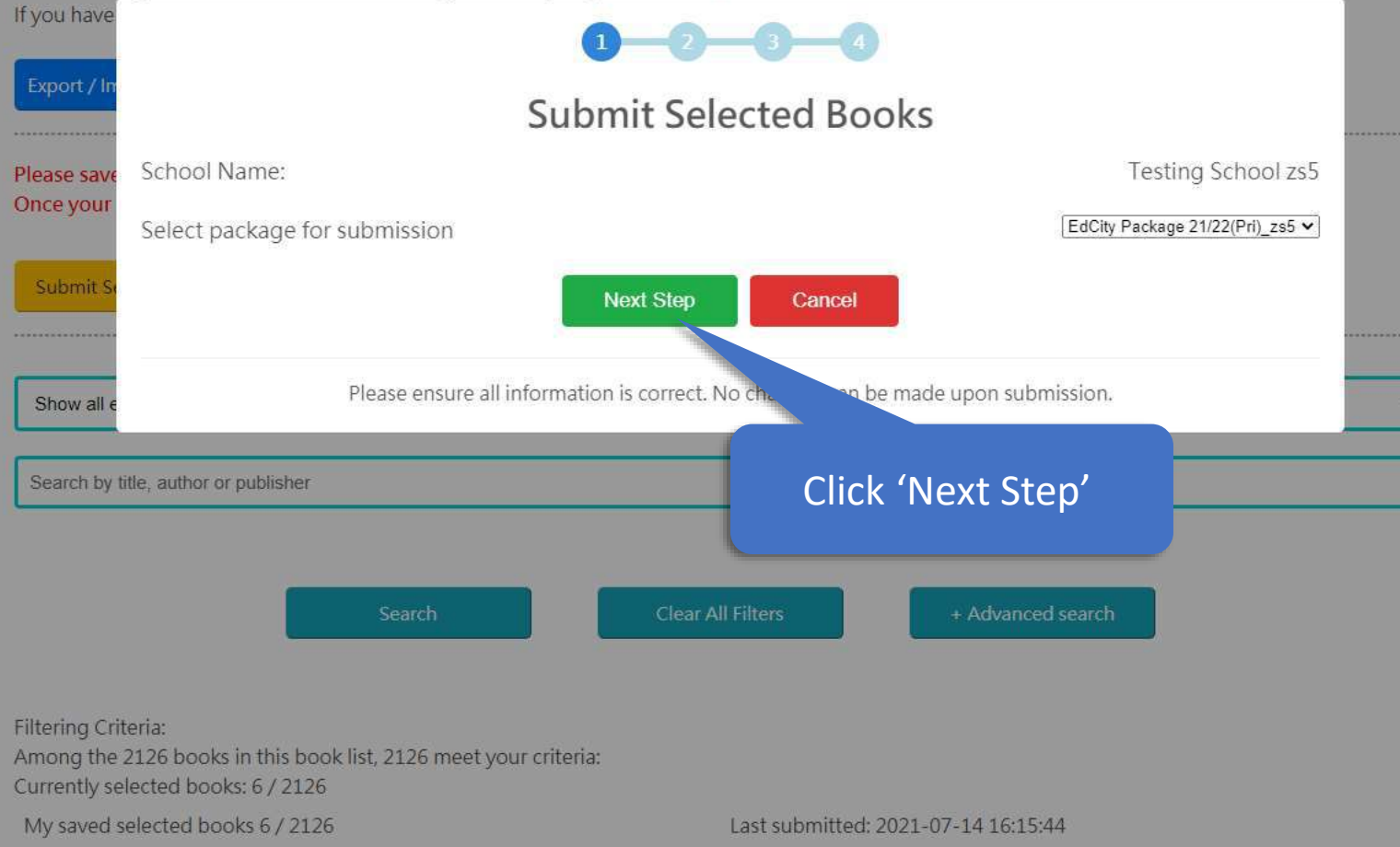

#### Consolidate Selected Books of Your Schoo

Before leaving, please remember to save your selected books. Data last updated: 2021-07-14 16:15:50

Please tick and select books from the book list below, and save your selected books. If you have saved your selected books previously, you can load your previous selection.

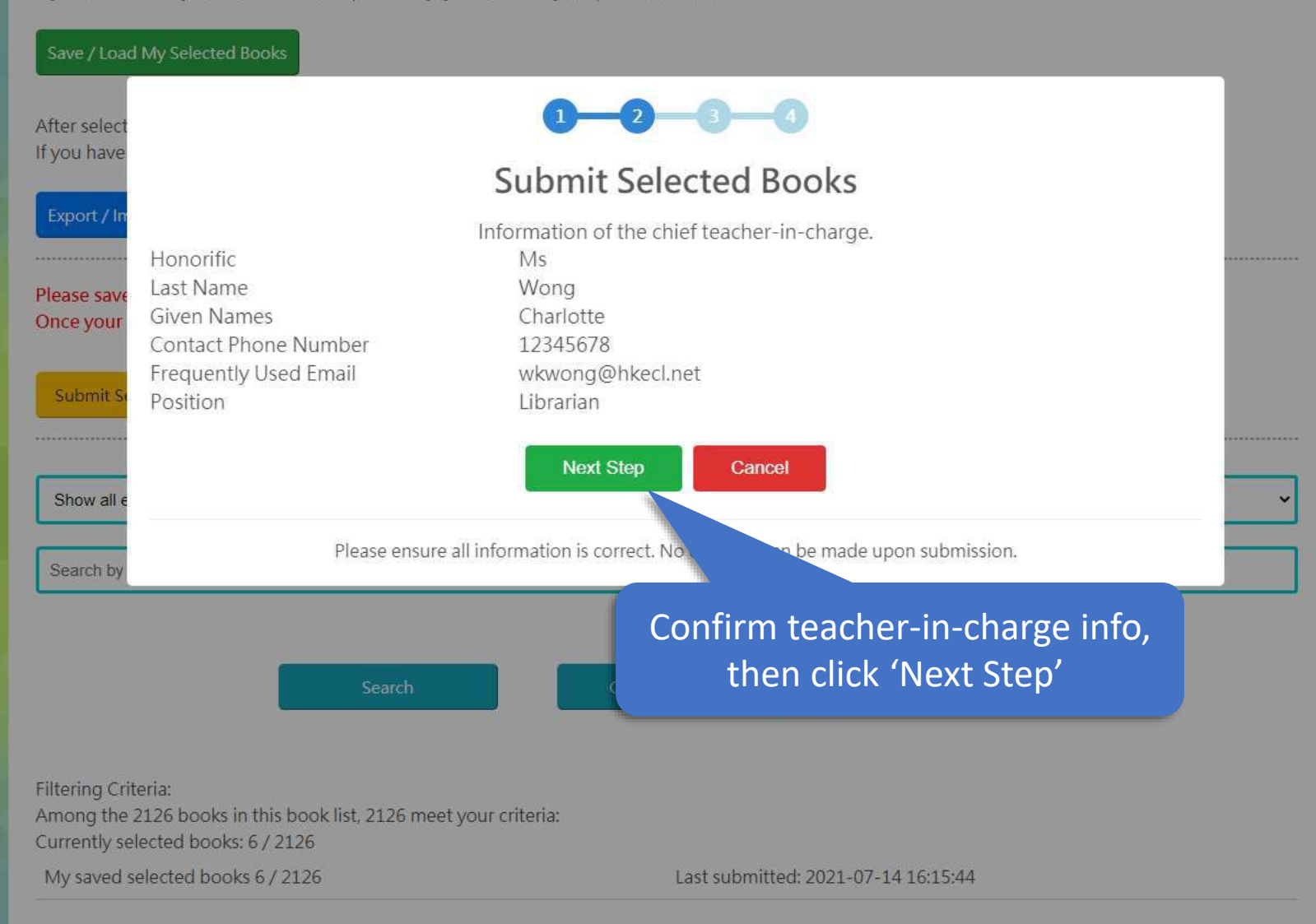

#### Before leaving, please remember to save your selected books. Data last updated: 2021-07-14 16:15:50

Please tick If you have

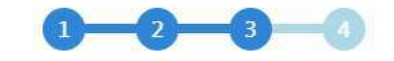

## Submit Selected Books

6 selected book(s) currently Max limit of selectiv Estimate no. of books to be selected after this submission: 14 Verify the list of books you would like to submit (no changes can be made upon submission)

| After select | Status                            | Book ID | Book Title          | Author           |        |
|--------------|-----------------------------------|---------|---------------------|------------------|--------|
| If you have  | Selected Books that Are Submitted | 1       | 趣學通識 生活智慧           | 方部产              | 世紀文化   |
|              | Selected Books that Are Submitted | 2       | 趣學通識 科學奇趣           |                  | 世紀文化   |
| Export / In  | Selected Books that Are Submitted | 3       | 探索花花純素世界            | ☆智文(花花) Jennifer | 紅出版    |
|              | Selected Books that Are Submitted | 4       | 新雅·名人館 - 軍事天才,拿破崙   | 曉帆               | 新雅文化   |
|              | Selected Books that Are Submitted | 5       | 新雅·名人館 - 本草名醫·李時珍   | 黃修紀              | 新雅文化   |
| Please save  | Selected Books that Are Submitted | 6       | 新雅·名人館 - 童話巨匠·安徒生   | 江燕媚              | 新雅文化   |
| Once your    | Selected Books that Are Submitted | 7       | 一把蓮——黑水溝傳奇          | 林満秋              | 天衛文化   |
|              | Selected Books that Are Submitted | 8       | 小婉心                 | 管家琪              | 天衛文化   |
| Submit Se    | Newly Added                       | 9       | 白羚羊探索神秘的密碼世界        | 芥子園出版社編輯組        | 芥子園出版社 |
|              | Newly Added                       | 10      | 白羚羊——來吧! 舞吧!        | 芥子園出版社編輯組        | 芥子園出版社 |
|              | Newly Added                       | 11      | 害羞的小松鼠。             | 吳凱霖              | 多元學習坊  |
|              | Newly Added                       | 13      | 圓是手足情               | 吳凱霖              | 多元學習坊  |
| Show all e   | Newly Added                       | 14      | 新千字文                | 柯可               | 中華書局   |
|              | Newly Added                       | 15      | 新雅·名人館——勤奮的天才科學家·牛頓 | 馬翠蘿              | 新雅文化   |

Search by

Submit Selected Books

ooks Cancel

Please ensure all information is correct. No changes can be made upon submission. After submission of selected books, the chief teacher-in-charge will receive an email with the list of selected books.

Filtering Criteria: Among the 2126 books in this book list, 2126 meet your criteria: Currently selected books: 6 / 2126

My saved selected books 6 / 2126

Last submitted: 2021-07-14 16:15:44

#### Before leaving, please remember to save your selected books. Data last updated: 2021-07-14 16:15:50

Please tick If you have

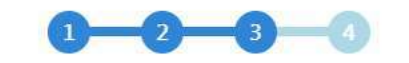

## Submit Selected Books

6 selected book(s) currently Max limit of selective books in package:100 Estimate no. of books to be selected after this submission: 14 After select Status Book ID **Book Title** If you have

| A.           | Selected Books that Are Submitted | 1  | 趣學通識 生活智慧           | 方舒眉              | 世紀文化   |
|--------------|-----------------------------------|----|---------------------|------------------|--------|
|              | Selected Books that Are Submitted | 2  | 趣學通識 科學奇趣           | 方舒眉              | 世紀文化   |
| Export / In  | Selected Books that Are Submitted | 3  | 探索花花純素世界            | 黎智文(花花) Jennifer | 紅出版    |
|              | Selected Books that Are Submitted | 4  | 新雅·名人館 - 軍事天才·拿破崙   | 曉帆               | 新雅文化   |
|              | Selected Books that Are Submitted | 5  | 新雅·名人館 - 本草名醫·李時珍   | 黃修紀              | 新雅文化   |
| lease save   | Selected Books that Are Submitted | 6  | 新雅·名人館 - 童話巨匠·安徒生   | 江燕媚              | 新雅文化   |
| nce your     | Selected Books that Are Submitted | 7  | 一把薙——黑水满傳奇          | 林満秋              | 天衛文化   |
|              | Selected Books that Are Submitted | 8  | 小婉心                 | 管家琪              | 天衛文化   |
| Quilsonit Qu | Newly Added                       | 9  | 白羚羊──探索神秘的密碼世界      | 芥子園出版社編輯組        | 芥子園出版社 |
| Scionneon    | Newly Added                       | 10 | 白羚羊來吧! 舞吧!          | 芥子園出版社編輯組        | 芥子園出版社 |
| *****        | Newly Added                       | 11 | 害羞的小松鼠              | 吳凱霖              | 多元學習坊  |
|              | Newly Added                       | 13 | 鳳是手足情               | 吳凱霖              | 多元學習坊  |
| Show all e   | Newly Added                       | 14 | 新千字文                | 相可               | 中華書局   |
|              | Newly Added                       | 15 | 新雅·名人館——勤奮的天才科學家·牛頓 | 馬歰蘿              | 新雅文化   |

Search by

Submit Selected Books

Cancel

Please ensure all information is correct. No changes can be made

After submission of selected books, the chief teacher

## Click 'Submit Selected Books'

Publisher

Author

Filtering Criteria:

Among the 2126 books in this book list, 2126 meet your criteria: Currently selected books: 6 / 2126

My saved selected books 6 / 2126

Last submitted: 2021-07-14 16:15:44

### Consolidate Selected Books of Your School

Before leaving, please remember to save your selected books. Data last updated: 2021-07-15 11:22:23

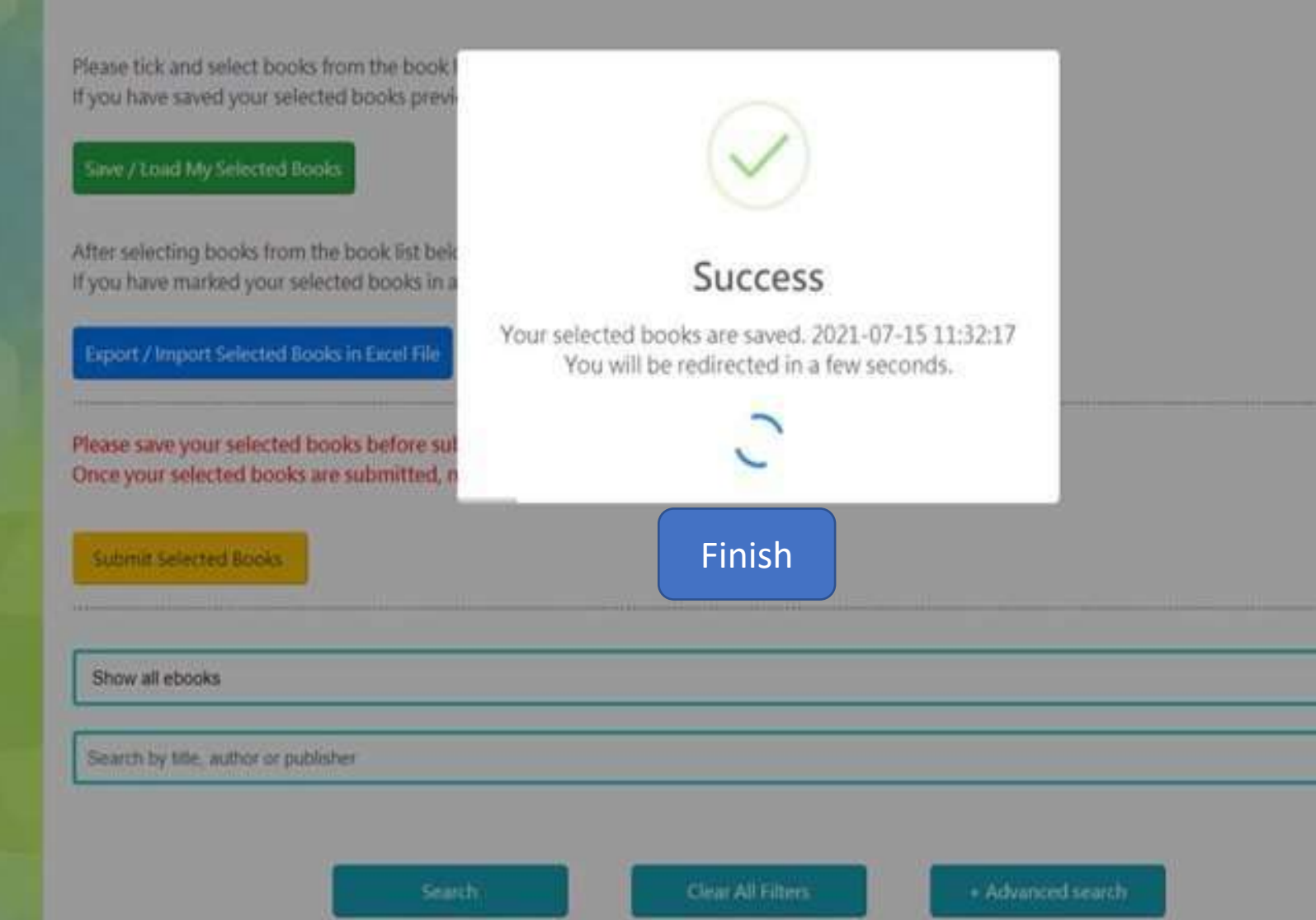